アンインストール手順 セキュリティ対策ツール

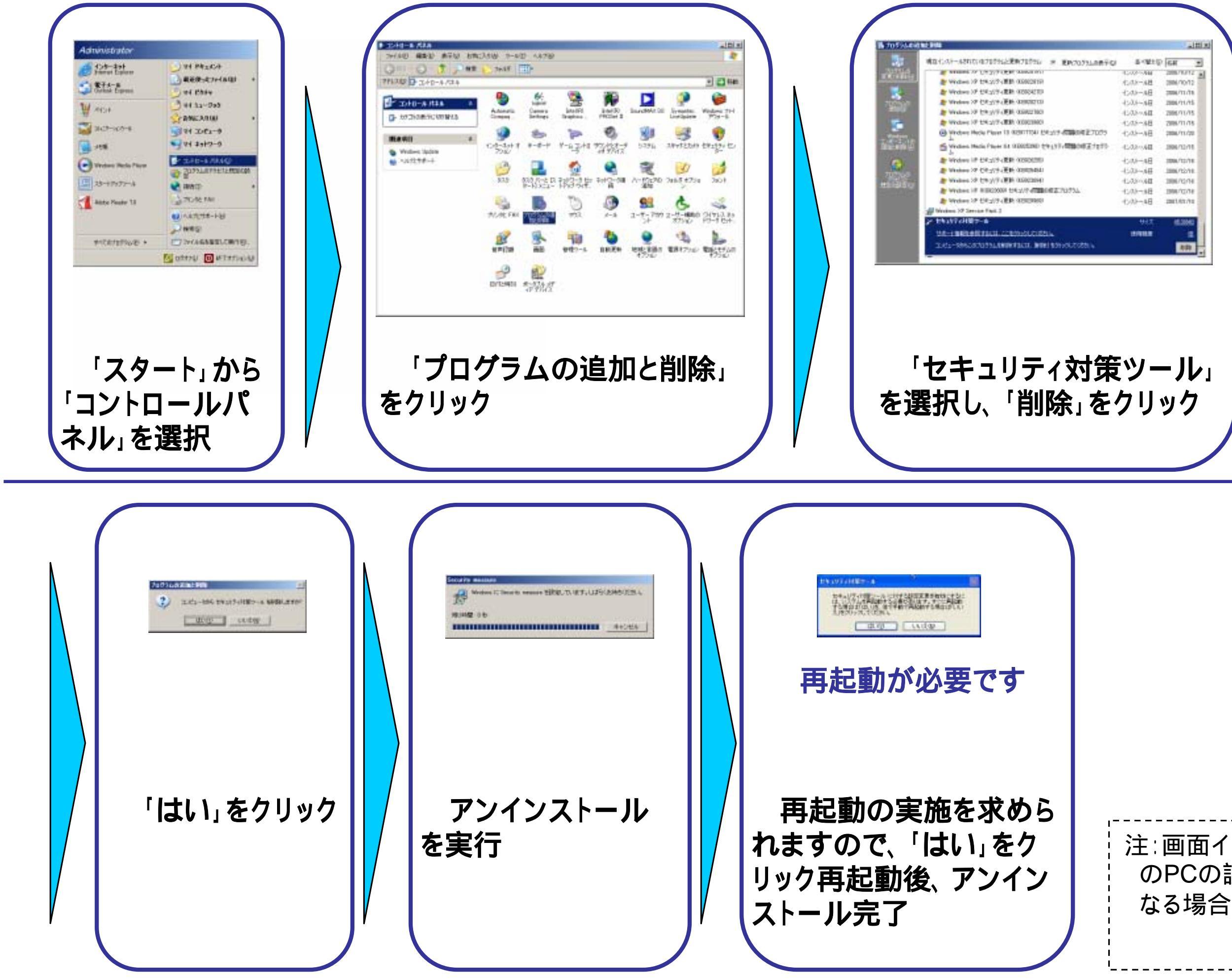

注∶画面イメージは、お使い のPCの設定によっては異 なる場合がございます。